# 北京市统一身份认证平台 用户手册

# 目录

| ∄Ł | 上京市统一  | 身份认证 <sup>3</sup> | 平台用户手 | 册 | • • • • • • • • • • | • • • • • • • • • | <br>••••• | 1  |
|----|--------|-------------------|-------|---|---------------------|-------------------|-----------|----|
|    | 1.1 自然 | 人注册               |       |   |                     |                   | <br>      | 1  |
|    | 1.2 登录 |                   |       |   |                     |                   | <br>      | 3  |
|    | 1.2.1  | 账号登录.             |       |   |                     |                   | <br>      | 4  |
|    | 1.2.2  | 短信登录.             |       |   |                     |                   | <br>      |    |
|    | 1.2.3  | 扫码登录.             |       |   |                     |                   | <br>      | 6  |
|    | 1.2.4  | 找回密码.             |       |   |                     |                   | <br>      | 7  |
|    | 1.3 实名 | 认证                |       |   |                     |                   | <br>      | 11 |
|    | 1.3.1  | L2级认证             |       |   |                     |                   | <br>      |    |
|    | 1.3.2  | L3级认证             |       |   |                     |                   | <br>      | 14 |
|    | 1.4 用户 | 授权                |       |   |                     |                   | <br>      | 23 |
|    | 1.5 账号 | 注销                |       |   |                     |                   | <br>      | 25 |
|    | 1.6 个人 | 中心                |       |   |                     |                   | <br>      | 27 |
|    | 1.6.1  | 修改密码.             |       |   |                     |                   | <br>      |    |
|    | 1.6.2  | 修改手机              | 号     |   |                     |                   | <br>      |    |
|    | 1.7 绑定 | 邮箱                |       |   | •••••               |                   | <br>      | 32 |
|    | 1.8 设置 | 民族                |       |   |                     |                   | <br>      |    |

# 北京市统一身份认证平台用户手册

# 1.1 自然人注册

操作步骤:

第一步:打开首都之窗 网址: <u>http://www.beijing.gov.cn/</u>显示如下页面:

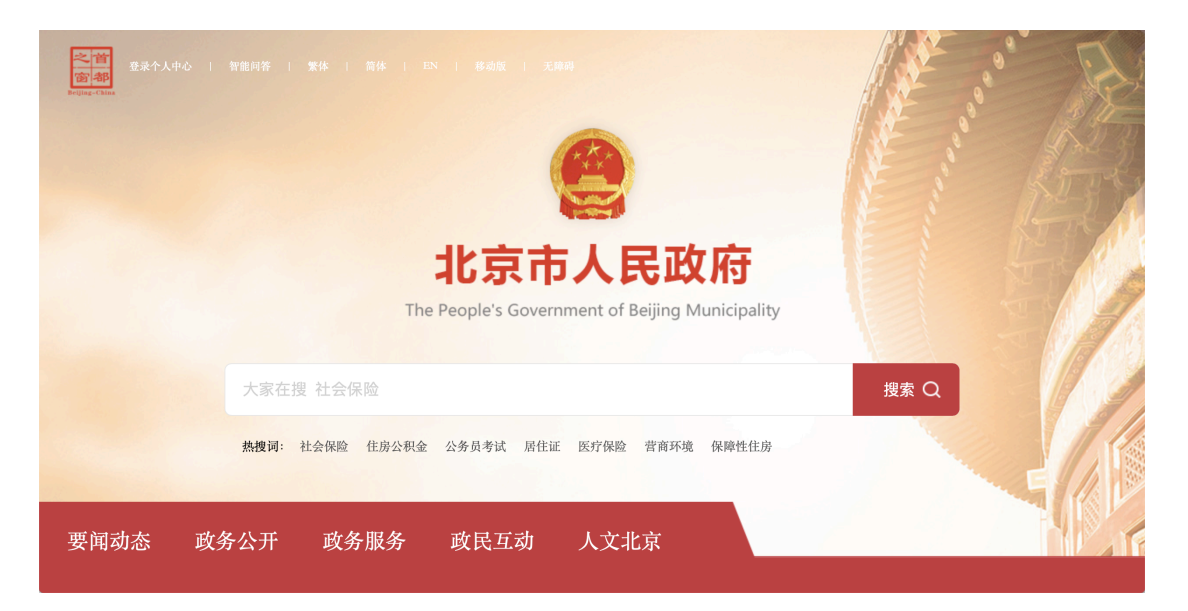

第二步:点击导航"登录个人中心",跳转至"北京市统一身份认证平台"。 第三步:整个注册流程包括注册账号、实名认证、完成注册三步骤环节。 点击"立即注册"按钮,进入注册账号页面,具体如下:

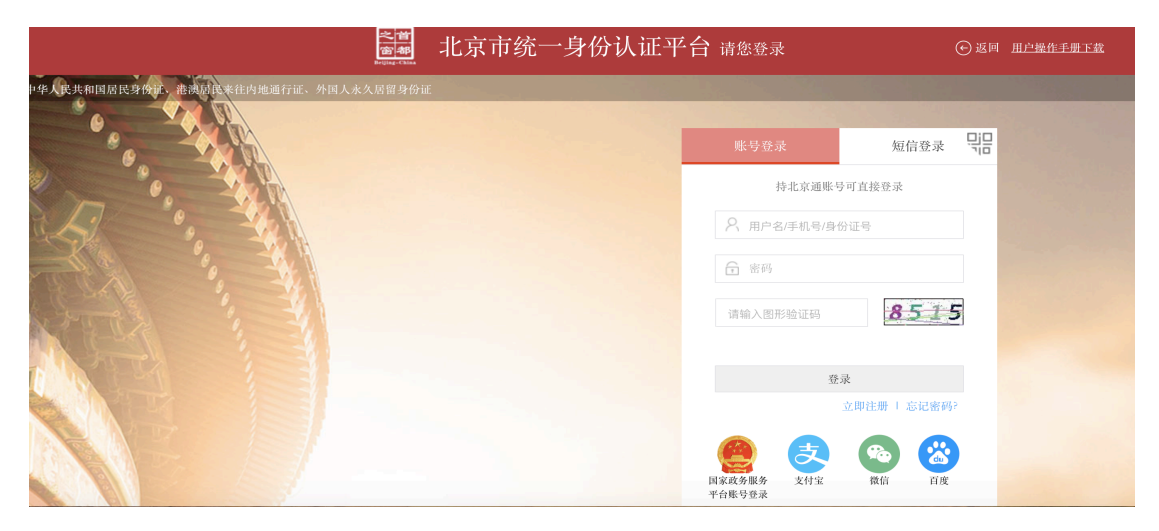

#### 注册账号环节操作步骤:

按照提示规则填写用户名、手机号、图形验证码;

图形验证码校验通过后,可获取验证码,然后填写短信验证码;

设置密码,勾选"我已阅读并同意《用户协议》";

信息填写完成后,点击"注册",进入"实名认证"页面;

| <mark>會都</mark> 北京市统·<br>Beijing-China | 一身份认证平台                      |
|----------------------------------------|------------------------------|
|                                        |                              |
|                                        | 1 注册账号 2 实名认证 3 完成           |
|                                        | 提示:持北京通账号无需注册,可以直接 登录 政务大厅啦! |
|                                        | 请输入用户名 *                     |
|                                        | 6~20个字符、第一位必须字母、支持字母、数字组合    |
|                                        | 请输入手机号 •                     |
|                                        | 请输入您的手机号码                    |
|                                        | 请输入图形验证码                     |
|                                        | 请输入短信验证码 获取验证码               |
|                                        | 请设置密码 •                      |
|                                        | 6-20个字符,由字母或字母和数字组合          |
|                                        | 请再次输入密码                      |
|                                        | 2 我已阅读并同意《用户协议》              |
|                                        | 注册                           |

#### 实名认证环节操作步骤:

实名认证页面,可选择"认证",也可"暂不认证"跳过进行下一步;

如选择认证,需要按照提示填写"姓名"、"身份证号"信息,点击"认证" 按钮进行信息比对,认证成功后显示成功提示页;如信息不匹配,提示核对后重 新交验;如身份证已被认证,提示换绑或人工申诉。

如选择"暂不认证",直接进入注册完成页;

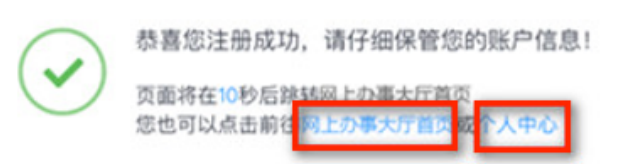

完成页面提示:

认证后显示认证成功提示;

未认证显示注册成功提示;

注册完成后,用户即是已登录状态,用户可选择进入网上办事大厅首页,去 办理业务;或进入个人中心页,查看或修改个人信息;

# 1.2 登录

#### 操作步骤:

第一步:打开首都之窗 网址: <u>http://www.beijing.gov.cn/</u>显示如下页面:

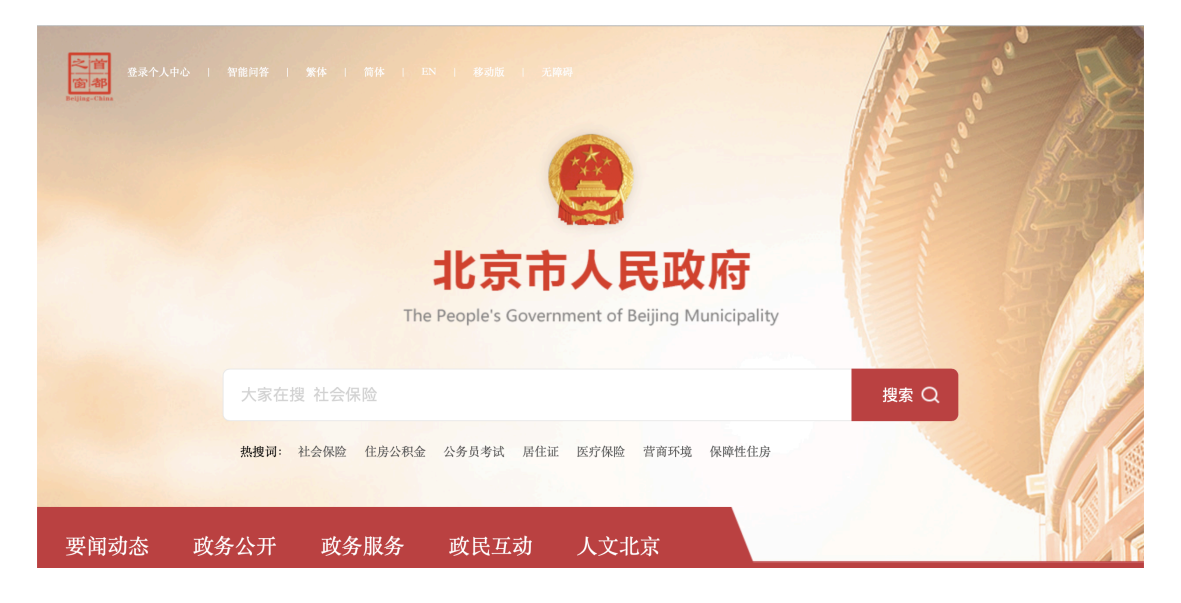

第二步:点击导航"登录个人中心",跳转至"北京市统一身份认证平台"。

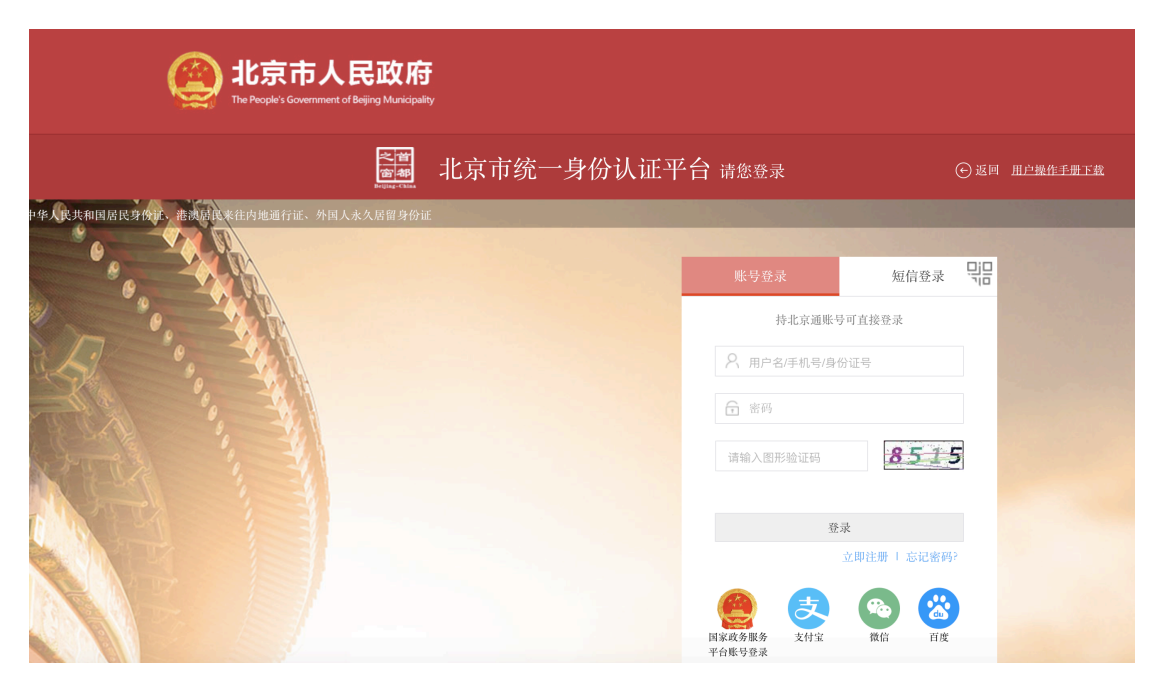

第三步:个人登录包含:账号登录、短信登录、扫码登录 3 种方式,每种方式的具体操作步骤如下:

# 1.2.1 账号登录

| 账号登录 短信登         |     | 2 |
|------------------|-----|---|
| 持北京通账号可直接登录      |     |   |
|                  |     |   |
| 〒 密码             |     |   |
| 请输入图形验证码         | 13  |   |
|                  |     |   |
| 登录<br>           | 密码? |   |
| 夏家政务服务<br>平台账号登录 | 百度  |   |

第4页

#### 账号登录操作步骤:

按照提示规则填写用户名/手机号/身份证号、密码、图形验证码信息; 点击"登录",登录成功后默认进入首都之窗首页;

可采用第三方授权登录方式国家政务服务平台账号登录/支付宝/微信/百度;

## 1.2.2 短信登录

|    | 账号登录               |       |      | 短信登录      |   |
|----|--------------------|-------|------|-----------|---|
|    | 持                  | 北京通账号 | 可直接到 | <b>登录</b> |   |
|    | ☐ 请输入 <sup>3</sup> | 手机号   |      |           |   |
|    | 请输入图形              | 验证码   |      | 2680      | ) |
|    | 请输入验证              | 码     |      | 获取验证码     |   |
|    |                    |       |      |           |   |
|    |                    | 登录    | 录    |           |   |
|    |                    |       |      | 立即注意      | 丗 |
| 国家 | 家政务服务              | 支付宝   | 常に   | 百度<br>百度  |   |
| 平台 | 台账号登录              |       |      |           |   |

#### 短信登录操作步骤:

输入手机号码,输入图形验证码;

图形验证码校验成功后,点击"获取验证码";

输入验证码,点击"登录",登录成功后默认进入首都之窗首页;

# 1.2.3 扫码登录

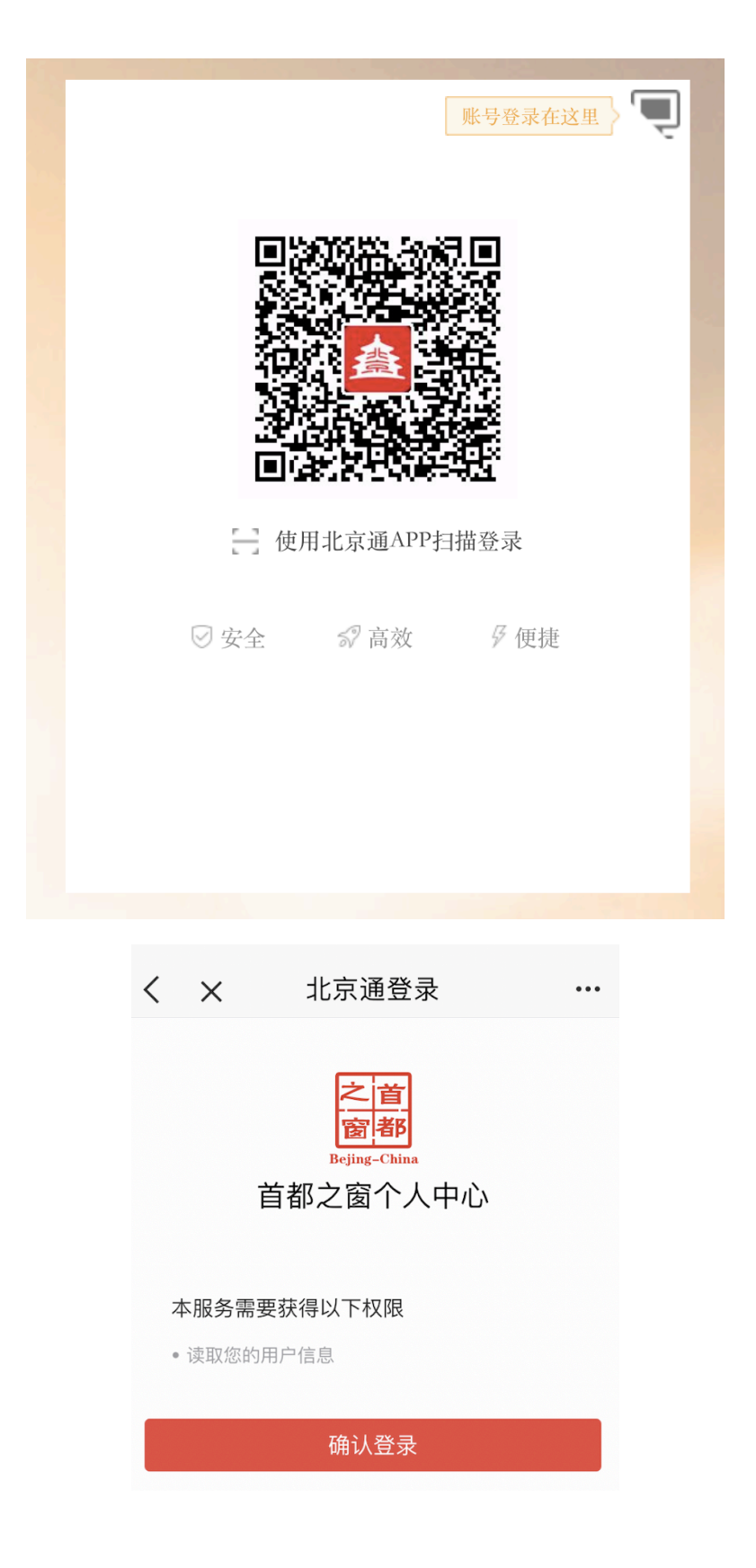

#### 扫码登录操作步骤:

使用北京通的"扫一扫"功能扫描登录二维码;

扫码成功后, PC 端提示"扫描成功", APP 端进入授权登录页面

在北京通 APP 端点击"确认授权",平台页面登录成功,然后默认进入首都 之窗首页。

## 1.2.4 找回密码

在选取账号登录方式进行登录时,忘记登录密码,找回密码的操作步骤如下: 找回密码分为4步骤:

1、填写账号; 2、验证身份; 3、设置新密码; 4、完成密码找回

| 账号登录              | 短信登录      | * 민금 |
|-------------------|-----------|------|
| 持北京通账号            | 寻可直接登录    |      |
|                   | 分证号       |      |
| ☞ 密码              |           |      |
| 请输入图形验证码          | 073       | 57   |
|                   |           |      |
| 登                 | 录         |      |
|                   | 立即注册 忘记 密 | 5码?  |
|                   |           |      |
| 国家政务服务 支付宝 平台账号登录 | 微信  百     | ī度   |

在账号登录页面,点击"忘记密码",进入找回密码填写账号环节,具体如

## 下:

| <b>写账户名</b> 2 验证身份 3 设置新密码 | 4 完成 |
|----------------------------|------|
| 账户名 *                      |      |
| 用户名/手机号/身份证号               |      |
| 请输入图形验证码                   | 9423 |
| 下一步                        |      |
|                            |      |
|                            |      |
|                            |      |
|                            |      |

## 找回密码--填写账号环节操作步骤:

按照提示规则 填写 用户名/手机号/身份证号、图形验证码信息;

点击 下一步,进入 找回密码一验证身份;

| 填写账户名 🔪                                 | 2 验证身份                            | 3 设置新密码             | 4 完成 |
|-----------------------------------------|-----------------------------------|---------------------|------|
| 您正在为【b*****                             | ******0】找回                        | 密码,请选择验证方式          | ;    |
| 通过手机+身份<br>如果你的手机1<br>得注册时所预留<br>请选择此方式 | 证找回<br>82****3680 还在<br>的证件号码3729 | 正常使用,且记<br>*****46, | 前往找回 |
| 客服热线<br>在找回密码过程<br>066咨询                | 中遇到任何问题                           | , 可拔打4000 560       |      |
|                                         | 返回                                | 上一页                 |      |
|                                         |                                   |                     |      |

找回密码--验证身份操作步骤:

首先,选择找回方式;

密码的找回方式包括三种:通过手机找回;

找回过程中,如有疑问,可拨打客服热线400-056-0066进行咨询;

其次,按照不同的找回方式,提供不同的信息,来完成身份验证;

1、通过手机找回的方式,具体操作步骤如下:

| _ |                                          |
|---|------------------------------------------|
|   | 1 填写账户名 2 验证身份 3 设置新密码 4 完成              |
|   | 您正在使用手机进行校验:                             |
|   | 手机号码 180****9749                         |
|   | 图形验证码 *                                  |
|   | 请输入图形验证码 6383                            |
|   | 手机验证码 *                                  |
|   | 请输入短信验证码 获取验证码                           |
|   | 下一步                                      |
|   |                                          |
|   | 没有收到短信?                                  |
|   | 先检查是否在垃圾短信中,如果还未收到请再次获取验证码<br>重新选择验证方式 > |

【非实名用户(上图)】

#### 非实名用户验证身份环节操作步骤:

填写图形验证码,图形验证码校验成功后,点击"获取验证码";

输入验证码,点击"下一步",进入设置新密码;

| 1 <b>填写账户名</b> 2 验证身份 3 设置新密码 4 完成                                       |
|--------------------------------------------------------------------------|
| 您正在使用手机+身份证进行校验:                                                         |
| 身份证号 *                                                                   |
| 输入实名认证的身份证号码                                                             |
| 手机号码 182****3680                                                         |
| 图形验证码 *                                                                  |
| 请输入图形验证码 3976                                                            |
| 手机验证码 •                                                                  |
| 请输入短信验证码                                                                 |
| 下一步                                                                      |
|                                                                          |
| た 检 草 差 谷 住 业 奴 述 信 中 , 如 果 还 未 収 到 宵 冉 次 於 取 验 止 的<br>重 新 选 择 验 证 方 式 > |

【实名用户页面(上图)】

### 设置新密码环节操作步骤:

输入新密码、再次输入新密码;

点击"下一步",进入找回密码--完成页面;如下图

| 设置新密码 *    |          |       |  |
|------------|----------|-------|--|
| 6-20个字符,必须 | i由字母或字母; | 和数字组成 |  |
|            |          |       |  |
| 确定新密码 *    |          |       |  |
|            |          |       |  |
|            |          |       |  |

密码设置完成后,即找回密码完成。点击 立即登录,可跳转至账号登录页 面进行登录。

| 1 填写账户名      | 2 验证身份              | 3 设置新密码                       | $\rangle$ | 4 完成 |
|--------------|---------------------|-------------------------------|-----------|------|
|              |                     |                               |           |      |
|              |                     |                               |           |      |
| $\checkmark$ | 设置成功,<br>。<br>您可以 立 | 青牢记新的登录密码<br><mark>即登录</mark> |           |      |

# 1.3 实名认证

统一身份认证平台认证级别划分为L1-L4级。其中,L1级——匿名用户(无 需认证),适用于公开个性化服务。

# 1.3.1 L2 级认证

L2级认证包括实名认证、社保认证、公积金认证、驾照认证、支付宝认证等, 具体认证流程如下:

| ,,,,,,,,,,,,,,,,,,,,,,,,,,,,,,,,,,,,,,                      |      |
|-------------------------------------------------------------|------|
| 初级认证可享受政务信息查询服务                                             |      |
| ▲ 实名认证<br>验证身份证实名信息                                         | 立即认证 |
| 中级认证 额外享受重要业务办理服务                                           |      |
| 银行卡认证<br>高效验证本人的银行卡信息                                       | 立即认证 |
| 人脸识别认证<br>通过人脸比对的手段核实用户的真实身份                                | 立即认证 |
| 高级认证 额外享受涉金类业务办理服务                                          |      |
| <ul><li>●●● 实证核验认证</li><li>●●● 实证核验认证系统正在建设中,敬请期待</li></ul> |      |

## 1、实名认证

实名认证包括 验证身份、实名认证、完成三个环节,具体操作步骤如下:

| ┃ 个人中心 > 实名认证 |                  |        |               |  |
|---------------|------------------|--------|---------------|--|
|               | 1 验证身份           | 2 实名认证 | 3 完成          |  |
|               | 手机号码 180****9749 |        |               |  |
|               | 图形验证码 *          |        |               |  |
|               | 请输入图形验证码         |        | 96 <u>5</u> 8 |  |
|               | 手机验证码 *          |        |               |  |
|               | 请输入短信验证码         |        | 获取验证码         |  |
|               |                  | 下一步    |               |  |

### 验证身份环节操作步骤:

按照提示规则填写图形验证码;

图形验证码校验成功后,可点 获取验证码;

输入手机验证码信息,点击 下一步,进入 实名认证环节,如下图:

第12页

个人中心 > 实名认证

| 1 验证身份                           | 🔪   2、实名认证                                                                    | 3 完成 |  |
|----------------------------------|-------------------------------------------------------------------------------|------|--|
| 请输入您的真实信                         | 慧,通过后则不能更改                                                                    |      |  |
| 证件类型 * 7 中<br>清输入姓名 渡<br>请输入您的 夕 | 中国居民身份证<br>「港特别行政区居民来往内地通行证<br>」们特别行政区居民来往内地通行证<br>計會省居民来往大陆通行证<br>卜国人永久居留身份证 |      |  |
| 请输入身份证号                          | · *                                                                           |      |  |
| 请输入您本人的                          | 身份证号                                                                          |      |  |
| 请输入身份证生                          | 效日期 *                                                                         |      |  |
| 请输入生效日期                          | (例:2018-06-06)                                                                |      |  |
| 请输入身份证失                          | ∃效日期 ∗                                                                        |      |  |
| 🔾 长期 💿 有                         | 效期                                                                            |      |  |
| 请输入失效日期                          | (例: 2018-06-06)                                                               |      |  |
|                                  | 认证                                                                            |      |  |
|                                  |                                                                               |      |  |

#### 实名认证环节操作步骤:

按照提示规则填写:证件类型、真实姓名、性别、证件号等真实信息:

证件类型:包含"中国居民身份证"、"香港特别行政区居民来往内地通行 证"、"澳门特别行政区居民来往内地通行证"、"台湾省居民来往大陆通行 证"、"外国人永久居留身份证"

点击"认证",进入认证完成环节,如下图

| $\frown$ |         |          |       |
|----------|---------|----------|-------|
| (~)      | 恭喜您认证成功 | !您可以点击前很 | 主个人中心 |
| $\smile$ |         |          |       |

实名认证完成页面提示认证成功,即实名认证完成! 可以点击"个人中心",进入个人中心页面;

## 1.3.2 L3 级认证

L3级认证包括银行卡认证、人脸识别认证等,具体认证流程如下:

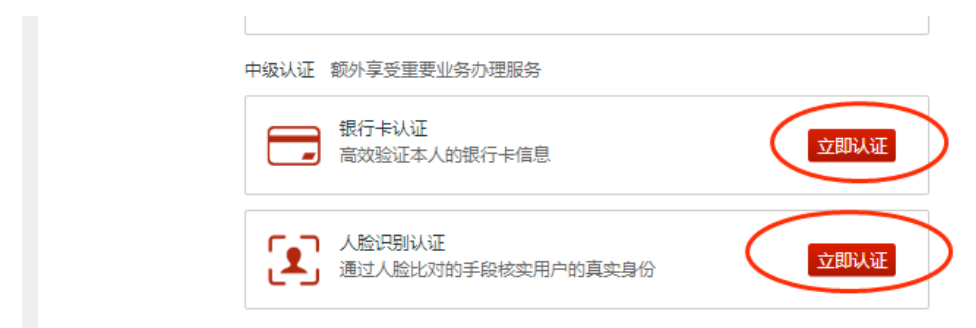

## 1.3.2.1 人脸识别认证

操作步骤:

第一步: 在个人中心页面 点击 人脸识别认证, 弹出提示图片, 如下图

| 个人中心 > 人脸识别认 |                                               |     | 2 全市    |
|--------------|-----------------------------------------------|-----|---------|
|              | 手机号码 180****9749                              |     | а уцик, |
|              | 图形验证码 ★<br>请输入图形验证码                           |     | 8457    |
|              | <ul> <li>请输入图形验证码</li> <li>手机验证码 *</li> </ul> |     |         |
|              | 请输入短信验证码                                      |     | 获取验证码   |
|              |                                               | 下一步 |         |
|              |                                               |     |         |
|              |                                               |     |         |

第二步:在验证身份界面输入图形验证码和短信验证码,点击下一步,进入北京 通扫描界面:

| 个人中心 > 人脸识别认证 |             |                  |                          |       |                      |         |
|---------------|-------------|------------------|--------------------------|-------|----------------------|---------|
|               |             |                  |                          |       |                      |         |
|               | 1 验证身份      | $\rightarrow$    | 2、人脸识别认证                 |       | 3 完成                 |         |
|               |             |                  |                          |       |                      |         |
|               |             | 请使用北             | <mark>京通App</mark> 扫码完成人 | 脸识别验证 |                      |         |
| 1             |             | - 2 -            | (                        | 3 ——  | — 4                  |         |
| 打开或<br>北京通    | 於下载<br>重app | 点击"消息"<br>右上角"+" | 选择"                      | '扫一扫" | 扫描上方二维码<br>根据引导完成后续排 | }<br>喿作 |

第三步:按照上图流程,引导用户在北京通 APP 完成人脸识别认证:

1、用户未进行任何实名认证,按下方流程进入人脸识别:

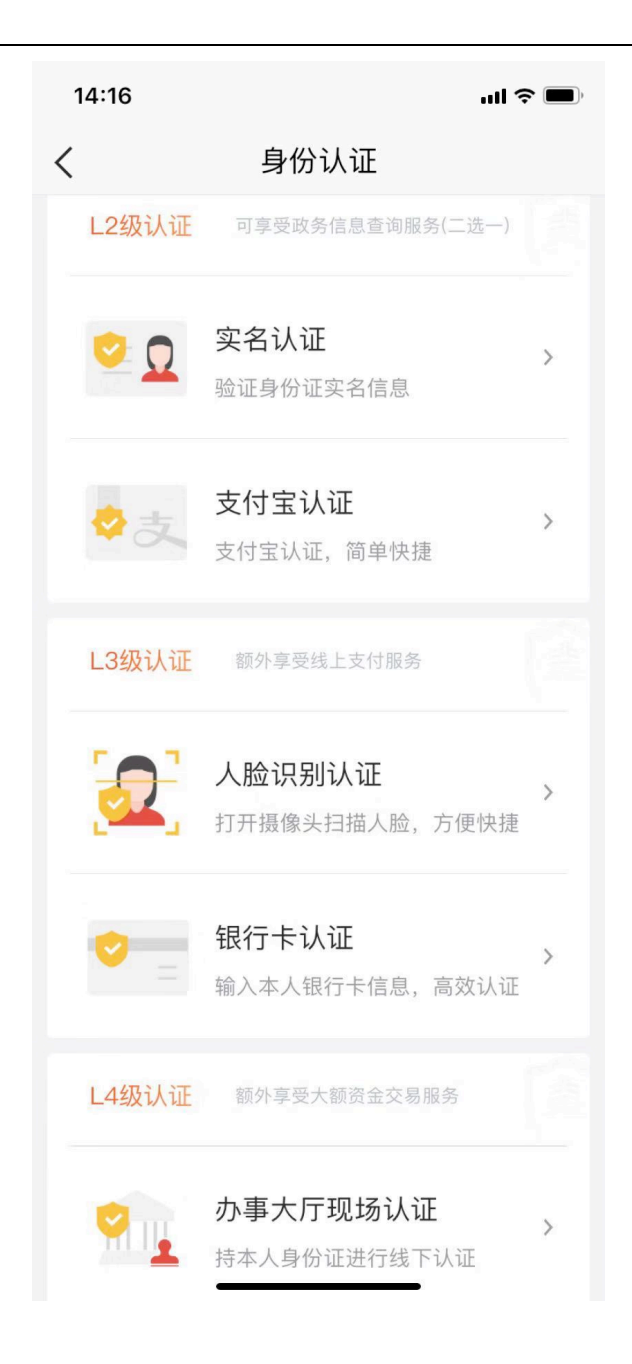

下图(左图)用户输入姓名、证件类型,等实名信息进行验证; 下图(中图)证件类型选择及相关实名信息; 下图(右图)活体人像采集,用户根据指示做出相应动作;

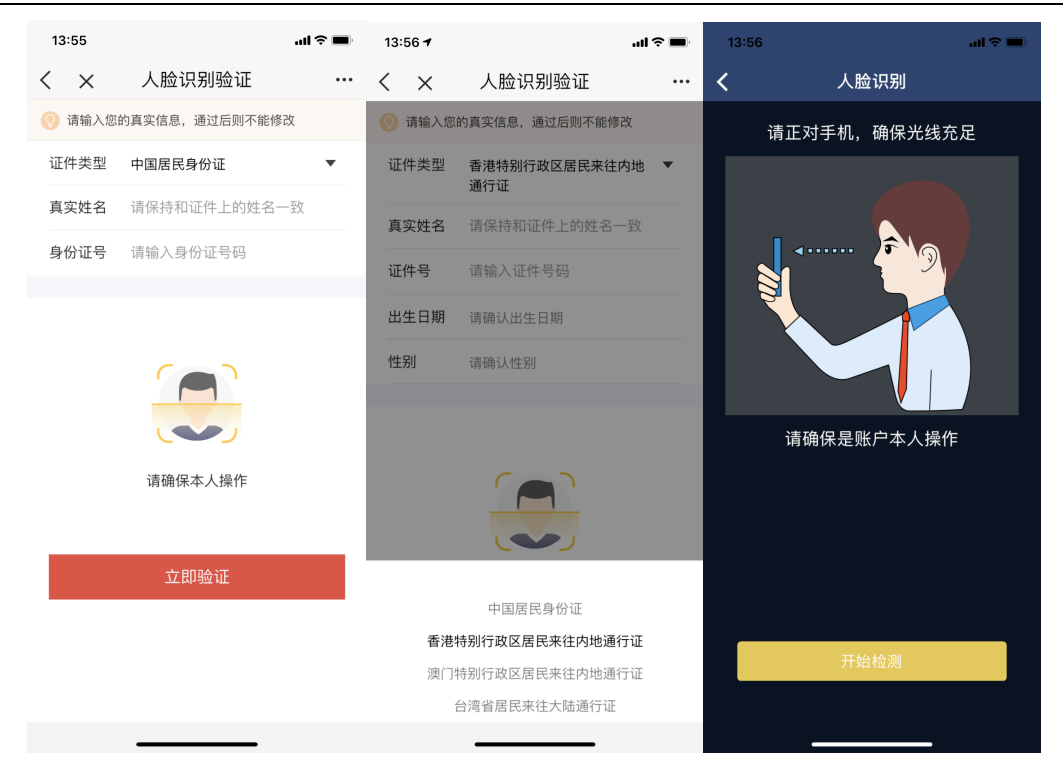

## 2、用户已进行实名认证,按下方流程进入人脸识别

| <                  | 实名认证                                    |         |
|--------------------|-----------------------------------------|---------|
| 汪<br><sup>北京</sup> | 兑 <mark>፼</mark> ⋶⋏证<br>通号 744021634577 |         |
| L2                 | 及认证 可享受政务信息查询服                          | 發务(二选一) |
| 实名                 | 3认证                                     | 已认证     |
| 支付                 | <b>士</b> 宝认证                            |         |
| L3                 | <mark>及认证</mark> 额外享受线上支付服务             | 5       |
| 人脸                 | <b>立识别认证</b>                            | 未认证 >   |
| 银行                 | <b>示卡认证</b>                             | 未认证 >   |
| L4约                | <mark>及认证</mark> 额外享受大额资金交易             | 易服务     |
| 办事                 | 国大厅现场认证                                 |         |

省略用户输入实名信息步骤,直接进行活体人像采集,用户根据指示做出相 应动作;

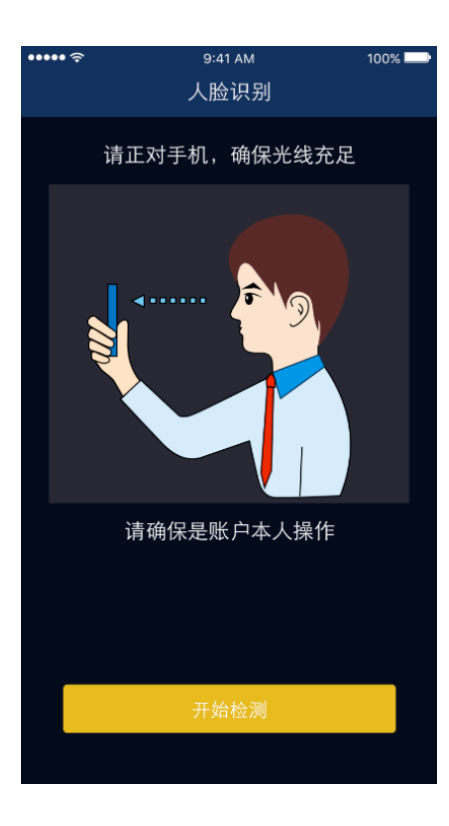

认证完成

人脸认证通过进入认证完成页面,发放电子身份证,用户可去进行设置信息 安全密码或享受服务。

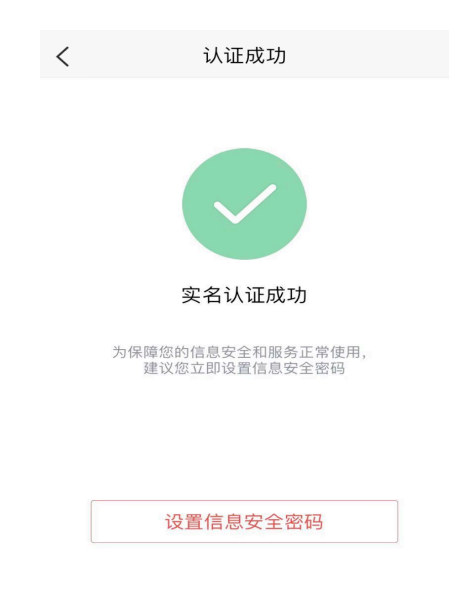

## 1.3.2.2 银行卡四要素认证

银行卡认证包括验证身份、银行卡认证、完成三个环节,具体操作步骤如下: 在个人中心页面 点击 银行卡认证,进入验证身份环节,如下图:

| ▲ 个人中心 > 银行卡认证 |                  |         |       |
|----------------|------------------|---------|-------|
| _              | 1 验证身份           | 2 银行卡认证 | 3 完成  |
|                | 手机号码 180****9749 |         |       |
|                | 图形验证码 *          |         |       |
|                | 请输入图形验证码         |         | 7640  |
|                | 手机验证码 *          |         |       |
|                | 请输入短信验证码         |         | 获取验证码 |
|                |                  | 下一步     |       |
|                |                  |         |       |
|                |                  |         |       |
|                |                  |         |       |

## 验证身份环节操作步骤:

按照提示规则填写图形验证码;

图形验证码校验成功后,可点 获取验证码;

输入手机验证码信息,点击下一步,进入银行卡认证环节,如下图:

| ▲ 个人中心 > 银行卡认证 |                     |
|----------------|---------------------|
|                |                     |
|                | 1 验证身份 2、银行卡认证 3 完成 |
|                | 提示:仅支持借记卡认证,暂不支持信用卡 |
|                | 请输入姓名 *             |
|                | 请输入您的真实姓名           |
|                | 请输入身份证号 •           |
|                | 请输入您本人的身份证号         |
|                | 请输入银行卡号 •           |
|                | 请输入您本人的银行卡号         |
|                | 请输入预留手机号 *          |
|                | 请输入您本人的银行卡预留手机号     |
|                | 认证                  |

#### 银行卡认证环节操作步骤:

按照提示规则填写姓名、身份证号、银行卡号、预留手机号信息;

点击"下一步",进入认证完成环节,认证完成页面提示银行卡认证成功, 即银行卡认证完成!

可以点击"个人中心",进入个人中心页面;或点击"政务大厅首页",进 入政务大厅首页;

## 1.3.3 换绑、解绑

1.3.3.1 换绑

已认证用户可通过换绑进行身份认证的更换,换绑成功后,当前用户身份会 变更为新认证的用户身份信息;

第一步:用户触发换绑操作;

|      | 认证信息                                |                           |
|------|-------------------------------------|---------------------------|
| 初级认证 | 可享受政务信息查询服务                         | 换绑 解绑                     |
|      | <b>实名认证</b><br>验证身份证实名信息            | *格   2224**********23 已认证 |
| 中级认证 | 额外享受重要业务办理服务                        |                           |
|      | <b>银行卡认证</b><br>高效验证本人的银行卡信息        | 立即认证                      |
|      | <b>人脸识别认证</b><br>通过人脸比对的手段核实用户的真实身份 | 已认证                       |
| 高级认证 | 额外享受涉金类业务办理服务                       |                           |
|      | <b>实证核验认证</b><br>实证核验认证系统正在建设中,敬请期待 |                           |

## 第二步:身份验证,需通过手机号+验证码+图形验证码验证当前用户身份;

| 手机号码 183****8035<br>图形验证码 *<br>请输入图形验证码<br>手机验证码 * | 1 验证身份           | 2 实名认证 | 3 完成  |
|----------------------------------------------------|------------------|--------|-------|
| 图形验证码 *<br>请输入图形验证码<br>手机验证码 *                     | 手机号码 183****8035 |        |       |
| 请输入图形验证码<br><b>5.2.82</b><br>手机验证码 *               | 图形验证码 *          |        |       |
| 手机验证码 *                                            | 请输入图形验证码         |        | 5282  |
|                                                    | 手机验证码 *          |        |       |
| 请输入短信验证码 获取验证码                                     | 请输入短信验证码         |        | 获取验证码 |

## 第三步: 输入要换绑的证件信息;

## 第四步:换绑完成;

| 中心 > 换绑                |
|------------------------|
|                        |
| 1 验证身份 2、头名认证 3 完成     |
| 请输入您的真实信息,通过后则不能更改     |
| 证件类型 * 中国居民身份证 ◆       |
| 请输入姓名 *                |
| 请输入您的真实姓名              |
| 请输入身份证号 *              |
| 请输入您本人的身份证号            |
| 请输入身份证生效日期 *           |
| 请输入生效日期(例: 2018-06-06) |
| 请输入身份证失效日期 *           |
| ○ 长期 • 有效期             |
| 请输入失效日期(例: 2018-06-06) |
|                        |
| 认证                     |

# 1.3.3.2 解绑

已认证用户可进行当前账号及身份信息的解绑操作,解绑后,当前账号无实 名信息认证;

第一步:用户出发解绑操作;

|      | 认证信息                                |                         |    |
|------|-------------------------------------|-------------------------|----|
| 初级认证 | 可享受政务信息查询服务                         | 换绑                      | 解绑 |
|      | <b>实名认证</b><br>验证身份证实名信息            | *格 2224***********23 已认 | 证  |
| 中级认证 | 额外享受重要业务办理服务                        |                         |    |
|      | <b>银行卡认证</b><br>高效验证本人的银行卡信息        | 立即认证                    |    |
|      | <b>人脸识别认证</b><br>通过人脸比对的手段核实用户的真实身份 | 已认                      | 证  |
| 高级认证 | 额外享受涉金类业务办理服务                       |                         |    |
|      | <b>实证核验认证</b><br>实证核验认证系统正在建设中,敬请期待 |                         |    |
|      |                                     |                         |    |

第二步:身份验证,需通过手机号+验证码+图形验证码验证当前用户身份, 验证成功后,解绑完成返回至登录页面;

| 1 验证身份           | 2 完成                                                                                              |                                                                                                    |
|------------------|---------------------------------------------------------------------------------------------------|----------------------------------------------------------------------------------------------------|
| 手机号码 183****8035 |                                                                                                   |                                                                                                    |
| 图形验证码 *          |                                                                                                   |                                                                                                    |
| 请输入图形验证码         | 2019                                                                                              |                                                                                                    |
| 手机验证码 *          |                                                                                                   |                                                                                                    |
| 请输入短信验证码         | 获取验证码                                                                                             |                                                                                                    |
|                  | 1 验证身份         手机号码 183****8035         图形验证码 *         请输入图形验证码         手机验证码 *         请输入短信验证码 | 1 验证身份     2 完成       手机号码 183****8035       图形验证码 *       请输入图形验证码       2015       手机验证码 *       请输入短信验证码 |

# 1.4 用户授权

用户仅在 APP 端访问服务时需要进行授权:

第一步:用户触发服务功能;

| 14:14                                           | ul 🍣 🔳                              |
|-------------------------------------------------|-------------------------------------|
| 北京   Q 查找服务                                     | ,                                   |
| <b>-5-8° <sup></sup>☆晴<br/>限行 4/9 健康步数 2838</b> |                                     |
| 中华人民共和国社会保障                                     | +                                   |
| ●••••<br>我要查 我要办 我要缴                            |                                     |
| 公积金<br>缴存提取明细                                   | <b>查询</b><br><sup>险查询</sup>         |
| 小客车摇号 (外格)<br>摇号结果查询 农副产                        | 查询<br>品价格                           |
| 公告 圆讯 本市大力推动政务服务                                | 兮"一网通办"                             |
| ▲ 北京通 2.0发布<br>一分钟玩转北京通                         |                                     |
| ····································            | シ         ジ           头条         我的 |

第二步(下图):用户进行授权,页面说明用户授权服务名称及将被授权的 信息;

第三步(下图):用户点击同意授权按钮,授权成功;

| 3:26 PM 3 💵 | 🗖 kii: kii. * 🛈 🖸 |
|-------------|-------------------|
| ← × 服务授权    | :                 |
|             |                   |
| හ           |                   |
| 易通行         |                   |
|             |                   |
| 本服务需要获得以下权限 |                   |
| • 读取您的用户信息  |                   |
|             |                   |
| 同意授权        |                   |
|             |                   |

授权完成,进入服务页面。

## 1.5 账号注销

用户可以通过北京通 APP 申请注销账号,也可使用北京统一身份认证 H5 个 人中心注销账号,账号注销后将无法登录北京通 APP 及使用统一身份认证相关能 力,在其产生的数据也将无法查看,该手机号与您的实名认证信息将会被解除, 同时系统会自动删除您的实名信息,此外其他相关操作也将无法进行,详情见账 号注销说明页。

## 1.5.1 北京通 APP 注销

我的一系统设置一账号与安全-注销账号

| 14:42 | .ul ≎ II.   | <b>4</b> | 14:42                                                                                                    | .ul 🗢 🗗                                                                                                    | • |
|-------|-------------|----------|----------------------------------------------------------------------------------------------------|----------------------------------------------------------------------------------------------------|---|
| <     | 账户与安全       |          | <                                                                                                    | 账号注销                                                                                                    |   |
| 我的账号  |             |          |                                                                                                    |                                                                                                    |   |
| 换绑手机  | 135****0793 | >        |                                                                                                    |                                                                                                    |   |
| 密码管理  |             | >        |                                                                                                    |                                                                                                    |   |
| 安全设置  |             | >        |                                                                                                    |                                                                                                    |   |
|       |             |          |                                                                                                    | 申请账号注销                                                                                                    |   |
| 账号注销  |             | >        | 1、账舟方<br>查<br>2、您群<br>2、您群<br>3、、对<br>3、、对<br>3、、对<br>4、录<br>5、信名<br>4、<br>5、信名<br>4<br>5、信名<br>4<br>5、信名<br>4<br>5、信名<br>5<br>5<br>5<br>6<br>5<br>5<br>6<br>5<br>5<br>5<br>5<br>5<br>5<br>5<br>5<br>5<br>5<br>5<br>5 | 后, 您将无法再次登录北京通<br>意通App产生的所有数据将无法<br>适, 您的好友或群组员将无法<br>成沟通, 同时您也无法收到好友<br>考虑, 您的名片(包括个人名<br>方、员工名片)将会被删除, 名<br>把限同步删除;<br>后, 您的个人聊天记录、群聊<br>余, 你的群成员角色将被解除;<br>适后, 该手机号码与您的实名认<br>解除, 同时系统会自动删除您的<br>"其它疑问, 可拨打北京通客服<br>056-0066, 进行咨询。 |   |
|       |             |          | 我要注销                                                                                                    | 我再想想                                                                                                    |   |
|       |             |          |                                                                                                    |                                                                                                    |   |

# 1.5.2 北京统一身份认证 H5 个人中心注销

个人中心一注销账号

| 16:06 🔊                                                                                                    |                                                                                                    | ''II 🕹 💽                                                            | 16:12 🕫                                                                                          |                                                                                                    | <b>'''! 🕹 </b>                                                    |
|----------------------------------------------------------------------------------------------------|----------------------------------------------------------------------------------------------------|---------------------------------------------------------------------|--------------------------------------------------------------------------------------------------|----------------------------------------------------------------------------------------------------|-------------------------------------------------------------------|
|                                                                                                    | 北京市统一身份验证平                                                                                                    |                                                                     | ×                                                                                                | 注销账号                                                                                                    | •••                                                               |
| <ul> <li>认证信息</li> <li>●</li> <li>●&lt;</li></ul> | <ul> <li>史名认证</li> <li>验证身份实名信息,可享受政务信息查询服务</li> <li>银行牛认证</li> <li>高效验证本人的银行卡信息额额外享受重要业务办理服务</li> <li>人脸识别认证</li> <li>经证人脸对比核实用户真的份额外享受重要业务办理服务</li> <li>实证核验认证系统正在建设中敬请期待额外享受涉</li> </ul> | <ul> <li>立即认证 &gt;</li> <li>立即认证 &gt;</li> <li>立即认证 &gt;</li> </ul> | 在知: 1、份生 账 法 账 认 的 号 注 平 有 2、数 账 号 注 平 有 3、息 信 请 相 回 远 派 明 社 和 回 元 注 年 不 有 注 年 所 注 和 人 承 担 相 应 法 | 中请账号注销<br>申请账号注销<br>注销申请前请仔细阅读<br>背后您将无法再次登录:<br>台,在北京市统一身份<br>数据将无法查看;<br>背后您在部分业务平台<br>法查看;<br>背后,该手机号码与您的<br>除,同时系统会自动删<br>长号注销是您本人账号,<br>律责任。 | 至下面的须<br>此京市统一<br>北京市统一<br>小证平台<br>新产生的所<br>的实名认证<br>除您的实<br>否则将要 |
|                                                                                                    | 注销账号                                                                                                    |                                                                     | 仍要注销                                                                                             | 我再                                                                                                    | 想想                                                                |

# 1.6 个人中心

在首都之窗登录后,点击头像下的升级按钮,进入用户中心页面,如下图;

| <b>北京市人民政</b><br>The People's Government of Beijing Mari | 府<br><sub>cipality</sub> |                |          |      |      | Q         |     |     | <mark>之首</mark><br>窗都<br>Brijing-China | 前_15801351<br>日陸時 移动版 | 智能问答<br>EN T |                  |
|----------------------------------------------------------|--------------------------|----------------|----------|------|------|-----------|-----|-----|----------------------------------------|-----------------------|--------------|------------------|
| 要闻动态                                                     | 政务公                      | : <del>开</del> | i        | 攻务服务 | 务    | B         | 民互动 |     | <u>کر</u>                              | 文北京                   |              |                  |
| 政民互动 > 个人中心                                              |                          |                |          |      |      |           |     |     |                                        |                       | >            | 2000<br>我要咨询     |
| 80后<br>互动新手                                              | (D)                      |                | <b>8</b> |      |      | É∎<br>₩   |     |     | <u>چ</u> م                             | Q                     | 90           | <b>》</b><br>我要建议 |
| bjt_158013519-                                           | 升学                       | 工作             | 购房       | 结婚   | 生育   | 失业        | 创业  | 迁居  | 退休                                     | 后事                    | 其他           | <b>又</b> 我要投诉    |
|                                                          | 我的預                      | 页约             | 我的申报     | ₹ ±  | 比的物流 | 我的        | 咨询  | 我的建 | 议 网_                                   | 上接诉即办                 | x            | C                |
| C STREET                                                 | 序号                       | 事项名称           | 申        | 请时间  | 预约编号 | 预         | 约时间 |     | 赴约状态                                   | 预约状态                  | 操作           | 我要举报             |
|                                                          |                          |                |          |      |      | ▲<br>暫无信息 |     |     |                                        |                       |              |                  |

点击升级按钮,进入统一身份认证平台-个人中心页面,如下图:

| 个人中心 |         |                 |      | ▶ 退出 |
|------|---------|-----------------|------|------|
|      |         | 个人信息            |      |      |
|      | ○、用户名:  | bjt_18001319749 |      |      |
|      | → 账户密码: | ***             | 修改   |      |
|      | 🛄 手机号码: | 180****9749     | 修改   |      |
|      | ☑ 邮箱:   | 未绑定             | 我要绑定 |      |
|      | ♀* 性别:  | 暂无信息            |      |      |
|      | ☆ 民族:   | 请选择民族           | 修改   |      |

在该页面可以发起对密码、手机号、邮箱、民族的修改;

# 1.6.1 修改密码

修改密码包括 验证身份、修改密码、完成三个环节;

在个人中心基本信息维护页面,点击 修改密码,进入 修改密码-验证身份 页面,如下图:

| 个人中心 > 修改密码        |        |       |
|--------------------|--------|-------|
| 1 验证身份             | 2 修改密码 | 3 完成  |
| 手机号码 180****97     | 749    |       |
| 图形验证码*             |        |       |
| 「南緬人图形验证的          |        | 18-1  |
| 手初脸证吗*<br>请输入短信验证码 |        | 获取验证码 |
|                    | 下一步    |       |
|                    |        |       |
|                    |        |       |
|                    |        |       |

## 验证身份环节操作步骤:

按照提示规则填写图形验证码;

图形验证码校验成功后,可点 获取验证码;

输入手机验证码信息,点击 下一步,进入 修改密码环节,如下图:

| 1 验证身份 2 修改密码 3 完成     |
|------------------------|
| 输入旧密码*                 |
| 6-20个字符,由字母、数字或字母和数字组成 |
| 输入新密码*                 |
| 6-20个字符,必须由字母或字母和数字组成  |
| 确定新密码*                 |
| 请再次输入密码                |
| 下一步                    |
|                        |
|                        |

## 修改密码环节操作步骤:

按照提示规则填写旧密码、新密码、重复输入新密码信息;

点击"下一步",进入修改完成环节,如下图:

| 1 验证身份 |       | 2 修改密码    | $\rightarrow$ | 3 完成 |  |
|--------|-------|-----------|---------------|------|--|
|        |       |           |               |      |  |
|        |       |           |               |      |  |
|        | (修改   | 成功 请定记新家  | <u>ت</u> ا    |      |  |
| (•     | () 页面 | 將在7秒后跳转首都 | 了。<br>了一个人中心  | () 页 |  |
|        | 忽也    | 可以点击前往首都  | 之窗个人中心        | 首页   |  |

修改完成页面提示:设置成功后,修改密码完成。

## 1.6.2 修改手机号

修改手机号包括 验证身份、绑定手机、完成三个环节;

在个人中心基本信息维护页面,点击 修改,进入 修改手机号-验证身份 页 面,如下图

| 1 验证身份           | 2 绑定手机 | 3 完成         |  |
|------------------|--------|--------------|--|
| 手机号码 180****9749 | 9      |              |  |
| 图形验证码*           |        |              |  |
| 请输入图形验证码         |        | <u>530</u> 1 |  |
| 手机验证码*           |        |              |  |
| 请输入短信验证码         |        | 获取验证码        |  |

### 验证身份环节操作步骤:

按照提示规则填写图形验证码;

图形验证码校验成功后,可点"获取验证码";

输入手机验证码信息,点击"下一步",进入绑定手机环节,如下图

| ┃ 个人中心 > 绑定手机 |                                                                        |
|---------------|------------------------------------------------------------------------|
|               | 1 验证身份 2 绑定手机 3 完成                                                     |
|               | 一个账号只能绑定一个手机号码<br>为方便您更好的使用首都之窗政务服务网站的手机登录、找回密码等更多服务,<br>请务必绑定本人有效手机号码 |
|               | 手机号码 *                                                                 |
|               | 请输入手机号码                                                                |
|               | 图形验证码 *                                                                |
|               | 请输入图形验证码 3738                                                          |
|               | 手机验证码 *                                                                |
|               | 请输入短信验证码 获取验证码                                                         |
|               | 下一步                                                                    |

## 修改手机环节操作步骤:

按照提示规则填写手机号码、图形验证码、手机验证码信息;

点击"下一步",进入修改完成环节。

| 1 | 金证身份 | 2 绑定手                          | er.                           | 3 完成      |  |
|---|------|--------------------------------|-------------------------------|-----------|--|
|   | ش    | 设置成功,请 <sup>g</sup><br>可以点击前往X | 毕记您的手机号码<br>XXXX首页或个 <i>)</i> | ∃!<br>人中心 |  |
|   |      |                                |                               |           |  |

修改完成页面提示;设置完成,即修改手机号完成!

# 1.7 绑定邮箱

绑定邮箱包括 验证身份、绑定邮箱、完成三个环节;

在个人中心基本信息维护页面,点击 绑定邮箱,进入 绑定邮箱-验证身份 页面,如下图

| 1 验证身份          | 2 绑定邮箱 | 3 完成  |  |
|-----------------|--------|-------|--|
| 手机号码 180****974 | 9      |       |  |
| 图形验证码*          |        |       |  |
| 请输入图形验证码        |        | 2736  |  |
| 手机验证码*          |        |       |  |
| 请输入短信验证码        |        | 获取验证码 |  |
|                 | 下_++   |       |  |

#### 验证身份环节操作步骤:

按照提示规则填写图形验证码;

图形验证码校验成功后,可点 获取验证码;

输入手机验证码信息,点击 下一步,进入 绑定邮箱环节,如下图

| 邮箱地址*          |                    |  |
|----------------|--------------------|--|
| 请确保您输入的邮箱地址能正常 | 请确保您输入的邮箱地址能正常接收邮件 |  |
|                | 下一步                |  |
|                |                    |  |

#### 绑定邮箱环节操作步骤:

按照提示规则填写邮箱地址、图形验证码、邮箱验证码信息;

点击"下一步",进入绑定完成环节, 绑定完成页面提示;设置成功,即 绑定邮箱完成!

# 1.8 设置民族

用户登录后,进入北京统一身份认证平台-个人中心页面,如下图

| 之首<br>窗都<br>Beijing-China | 方人民政府<br>ng.gov.cn | 全文搜索            | Q    |              |
|---------------------------|--------------------|-----------------|------|--------------|
| 1.61.00                   |                    |                 |      | <b>B</b> 300 |
| 1.17440                   |                    |                 |      |              |
|                           |                    | 个人信息            |      |              |
|                           | ○、用户名:             | bjt_18001319749 |      |              |
|                           | 🔒 账户密码:            | ****            | 修改   |              |
|                           | 🗋 手机号码:            | 180****9749     | 修改   |              |
|                           | ☑ 邮箱:              | 未绑定             | 我要绑定 |              |
|                           | ♀ 性别:              | 暂无信息            |      | 1            |
|                           | <u>☆</u> 民族:       | 请选择民族           | 修改   |              |

第一步:点击 (民族对应的)修改按钮,进入修改状态,如下图

| <u>之首</u><br>窗都<br>Beijing-China | <b>人民政府</b><br>gov.cn |                           | 10 Q |       |
|----------------------------------|-----------------------|---------------------------|------|-------|
|                                  |                       | 请选择民族 🔺                   |      |       |
| 个人中心                             |                       |                           |      | [→ 退出 |
|                                  | ○ 用户名:                | →<br>哈尼族<br>哈萨克族 49<br>傣族 | )    |       |
|                                  | 🕞 账户密码:               | 黎族<br>傈僳族                 | 修改   |       |
|                                  | 🛄 手机号码:               | 低族                        | 修改   |       |
|                                  | ☑ 邮箱:                 | 拉祜族水族                     | 我要绑定 |       |
|                                  | ♀* 性别:                | 东乡族<br>纳西族<br>景颇族 ▼       |      |       |
|                                  | <u>☆</u> 民族:          | 请选择民族 ▼                   | 保存   |       |

第二步: 在下拉列表中选择 具体民族 后,点击 保存按钮,提示"修改成功",并且显示已选中的 具体民族。

| 个人中心 |         |                 | □ 退日 |
|------|---------|-----------------|------|
|      |         | 个人信息            |      |
|      | ○ 用户名:  | bjt_18001319749 |      |
|      | 중 账户密码: | ****            | 修改   |
|      | 🛄 手机号码: | 180****9749     | 修改   |
|      | ☑ 邮箱:   | 未绑定             | 我要绑定 |
|      | ♀ 性别:   | 暂无信息            |      |
|      | 盘 民族:   | 汉族  ▼           | 保存   |

第三步:点击保存按钮,民族设置完成。